## Updates mit Discover

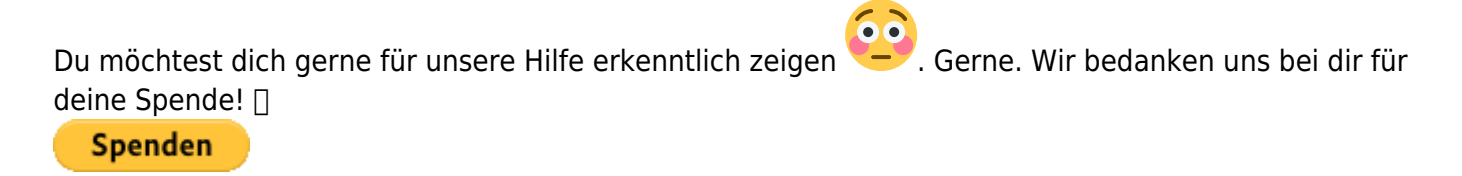

Zum frei verfügbaren Apt-Repository

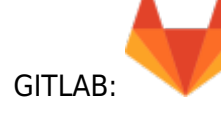

Betriebssystem: Kubuntu 22.04 LTS

Du darfst deinen Computer so oft Aktualisieren wie du möchtest. Gut wäre monatlich, optimal wäre wöchentlich um Softwareverbesserungen zu bekommen und auch event. Sicherheitsupdates ein zu spielen. Dein Computer meldet sich rechts unten immer wieder mal wenn Updates verfügbar sind.

## **Updateinfo kommt**

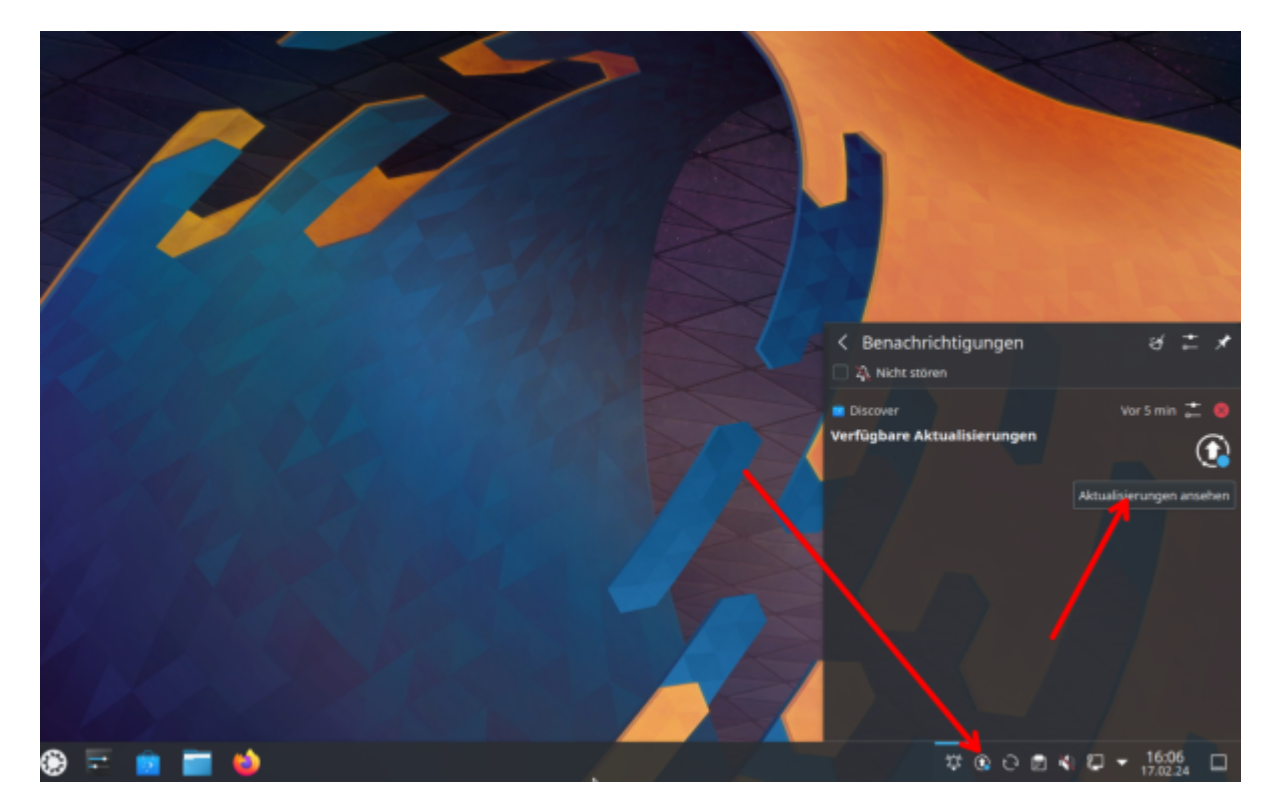

Dein System meldet sich bei Zeiten wenn es gerne Updates haben möchte.

Im nächsten Schritt klickst du nun auf **"Aktualisierungen ansehen"**, damit öffnet sich Discover und du kannst deine Systemaktualisierungen anstoßen.

Last update: 2025/05/18 spezielles\_zum\_kde\_plasmadesktop:updates\_mit\_discover https://wiki.deepdoc.at/dokuwiki/doku.php?id=spezielles\_zum\_kde\_plasmadesktop:updates\_mit\_discover&rev=1747555265 08:01

## **Updates herunterladen und Installation vorbereiten**

|     |                               | Aktualisierungen —                           | Discover              | ~ ^ X                          |
|-----|-------------------------------|----------------------------------------------|-----------------------|--------------------------------|
|     | βuchen in "Aktualisierungen…  | Aktualisierungen                             | 🕑 Auf Aktualisierunge | en prüfen 🛞 Alle aktualisieren |
|     | Anwendungen                   | System-Software                              |                       |                                |
|     | 🖮 Erweiterungen für Anwendu > | System-Aktualisierung                        |                       | 296,3 MiB                      |
| 24  | Plasma-Erweiterungen >        | 48 Pakete zur Aktualisierung verfügbar       |                       |                                |
|     |                               |                                              |                       |                                |
|     | Tristalliert                  |                                              |                       |                                |
|     | 🔆 Einstellungen               |                                              | (C)                   |                                |
|     | ① Über                        | 90 Allo susception . 90 Autorability Balance |                       | Garantarilla: 206.2350         |
|     | (2) Aktualisieren (48)        | po, con accounter of Account authors         |                       | Gesamgrobe: 296,3 Mib          |
|     |                               |                                              |                       |                                |
| = ی | 🔟 🖬 🗳                         |                                              |                       |                                |

In diesem Schritt wählst du **"Alle aktualisieren"** aus. Damit werden alle Updates/Aktualisierungen herunter geladen. Das Updates selbst findet dann **"Offline"** beim Neustart des Betriebssystems statt.

|     | •                             | Aktualisierungen — Discover                                     | ~ ^ × |
|-----|-------------------------------|-----------------------------------------------------------------|-------|
|     | Q. Suchen in "Aktualisierun…  | Aktualisierungen                                                |       |
|     | Anwendungen                   |                                                                 |       |
|     | 🕨 Erweiterungen für Anwendu 🗲 |                                                                 |       |
| /// | Plasma-Erweiterungen >        |                                                                 |       |
| /   |                               |                                                                 |       |
|     |                               |                                                                 |       |
|     |                               | Starten Sie Ihr System neu, um die Aktualisierung abzuschließen |       |
|     |                               | Q Jetzt neu starten                                             |       |
|     | Tristalliert                  |                                                                 |       |
|     | 🔶 Einstellungen               |                                                                 |       |
|     | <ol> <li>Über</li> </ol>      |                                                                 |       |
|     | Aktuel                        |                                                                 |       |
|     |                               |                                                                 |       |
| ء 🕲 | 💼 🚞 😆                         | 00                                                              |       |

## Neutart des Betriebssystems und Installation der Updates

3/3

| 21% complete |  |
|--------------|--|
|              |  |
|              |  |
|              |  |

Während dem Neustart werden die Updates installiert. Ist dies abgeschossen, startet das System nochmalig durch fährt fertig zum Anmeldebildschirm hoch. Damit ist deine Systemaktualisierung abgeschlossen.

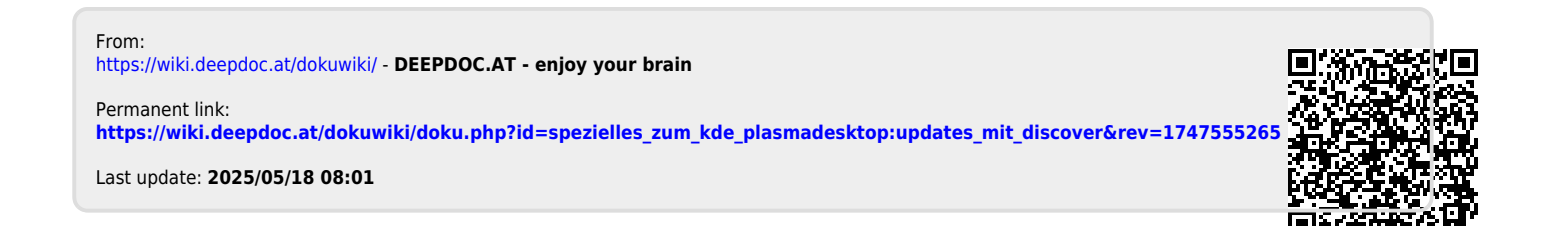